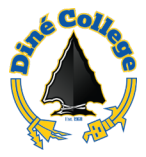

## How to access J1 Desktop via MyDCPortal – Windows OS & MacOS

Jenzabar One (J1) Cloud is available via web browser (i.e. Google Chrome, Firefox, Safari, Etc.) on your Windows or Mac computer. This process is only for authorized Jenzabar users at Diné College. If you are unsure about your access, please coordinate with your direct supervisor. Using this procedure does not require a VPN connection to the Diné College network if working off site.

Need help or have questions? Please contact the IT Department at (928) 724-6675 or submit an IT Help Desk ticket (Recommended) here: <u>IT Ticketing System</u>

- 1. Navigate to the Diné College website: <u>https://www.dinecollege.edu/</u>
- 2. Click on the *MyDCPortal* link.

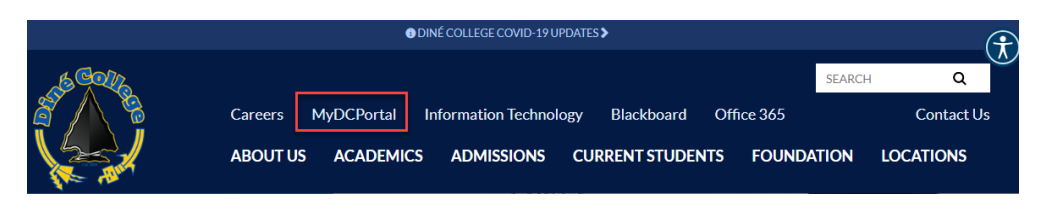

3. Enter in your DC username and password. Click Sign In.

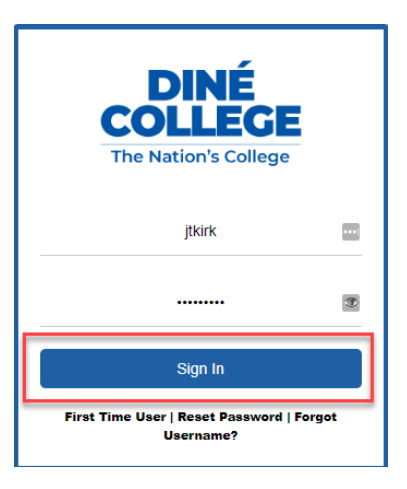

4. Find the link labeled as "J1 Desktop" and click on it. **If you do not see this on your DC portal, please reach out to the IT Department for assistance.** 

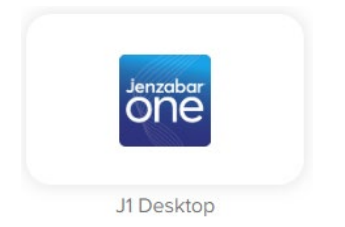

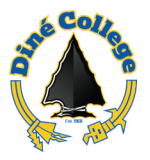

5. Enter in your DC username and password. Click Sign In.

| Sign in        |  |         |
|----------------|--|---------|
| Username       |  |         |
| jtkirk         |  |         |
| Password       |  |         |
|                |  |         |
|                |  |         |
| Privacy policy |  | Sign in |

6. In the list of apps, click on the *J1 Desktop* icon.

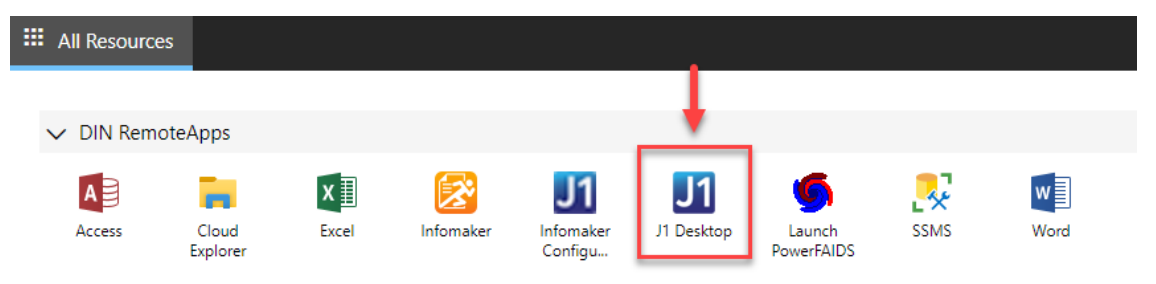

- This will establish a connection to the Jenzabar servers. As shown below.

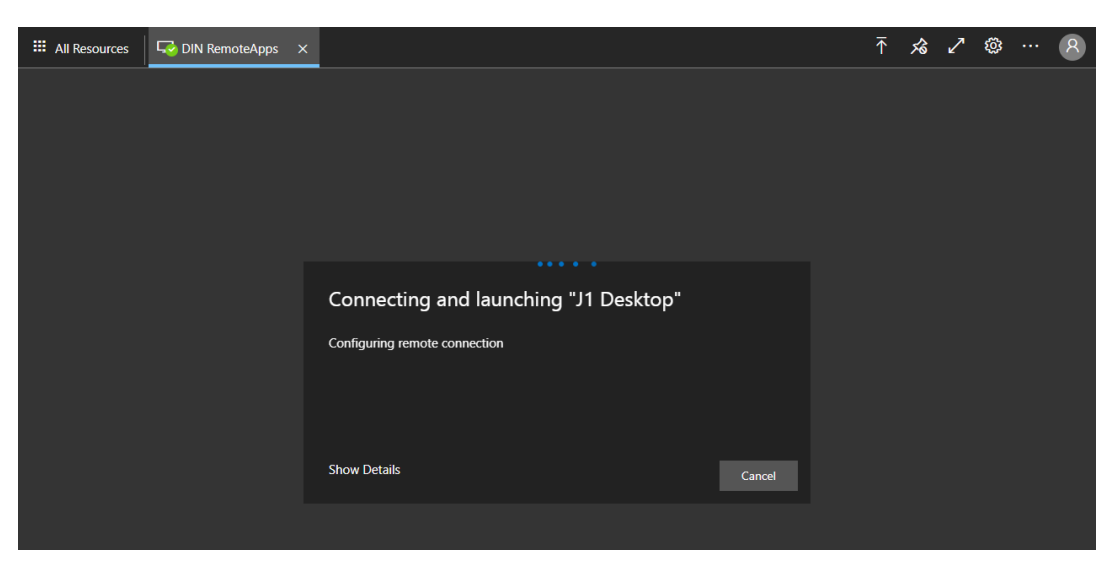

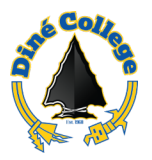

7. You will now see the Jenzabar login window. Enter in your DC password. (the same password you used to log into your DC computer with).

| III Resources | G DIN RemoteApps | × |                                                     |                                |                                                                                                    |          | ₹ | 埝 | 2 | ŝ | <br>8 |
|---------------|------------------|---|-----------------------------------------------------|--------------------------------|----------------------------------------------------------------------------------------------------|----------|---|---|---|---|-------|
|               |                  |   |                                                     |                                |                                                                                                    |          |   |   |   |   |       |
|               |                  |   |                                                     |                                |                                                                                                    |          |   |   |   |   |       |
|               |                  |   |                                                     |                                |                                                                                                    |          |   |   |   |   |       |
|               |                  |   |                                                     |                                |                                                                                                    |          |   |   |   |   |       |
|               |                  |   | Jenzabar One                                        |                                |                                                                                                    |          |   |   |   |   |       |
|               |                  |   |                                                     |                                |                                                                                                    |          |   |   |   |   |       |
|               |                  |   |                                                     |                                | Jenzabar <sup>.</sup>                                                                                                    |          |   |   |   |   |       |
|               |                  |   | User:                                               | [                              | JTKIRK                                                                                                    |          |   |   |   |   |       |
|               |                  |   | Passwor                                             | rd: [                          |                                                                                                    |          |   |   |   |   |       |
|               |                  |   | Domain:                                             | : [                            | DINECOLLEGE                                                                                                    |          |   |   |   |   |       |
|               |                  |   | Databas                                             | se: [                          | J1 Production ~                                                                                                    |          |   |   |   |   |       |
|               |                  |   |                                                     | 6                              | Use Default Application Group                                                                                                    |          |   |   |   |   |       |
|               |                  |   | Use of the Jer                                      | nzabar                         | OK Cancel<br>One software system is permitted only by users with an                                                                                                    | an       |   |   |   |   |       |
|               |                  |   | authorized reg<br>("Authorized U<br>un authorized h | gisterer<br>User*)<br>for unre | d user account. Only the registered authorized user<br>may use such account and usage by an<br>egistered user is strictly prohibited. Any confidential                  |          |   |   |   |   |       |
|               |                  |   | User must be<br>procedures. C                       | kept of<br>Click he            | eo in the sortwate systems accessed by an Authorized<br>onfidential consistent with all applicable policies and<br>ere for more information regarding FERPA and privacy | oit<br>a |   |   |   |   |       |
|               |                  |   |                                                     |                                |                                                                                                    |          |   |   |   |   |       |
|               |                  |   |                                                     |                                |                                                                                                    |          |   |   |   |   |       |

8. Done. You are now connected to J1 Desktop!

## To Sign out of J1 Cloud:

1. Click on the *Exit* icon located at the <u>upper left</u> of your Jenzabar window.

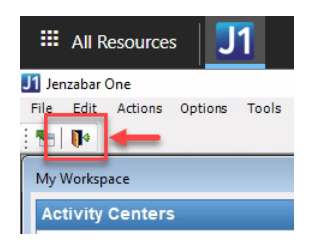

2. Click on the person icon on the <u>upper right</u> and select *Sign Out*.

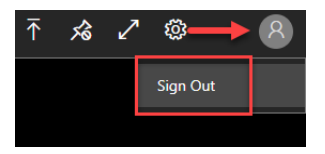

**NOTE**: Jenzabar is a sensitive application and must be used properly by authorized users. Here at Diné College we are striving to strengthen computer security and lower the risks of potential data breaches. Please <u>do not</u> share your Jenzabar login with anyone. As a best practice, completely log out of Jenzabar and/or lock your computer while you are not using it.